# 通过命令行界面(CLI)在交换机上配置简单网络时 间协议(SNTP)身份验证设置

#### 目标

简单网络时间协议(SNTP)是网络时间协议(NTP)的简化版本。NTP是用于同步网络时钟的协议。它 在100毫秒内提供准确时间,但不验证流量。

交换机的SNTP身份验证页面允许管理员配置NTP身份验证密钥以验证时间源。SNTP身份验证应仅 在不需要强身份验证的情况下使用,因为它不提供NTP的复杂过滤机制。

本文档说明如何通过交换机的命令行界面(CLI)定义SNTP身份验证。您还可以通过交换机的基于 Web的实用程序配置SNTP身份验证设置。如需指导,请点击<u>这里</u>。

# 适用设备

- Sx300系列
- Sx350 系列
- SG350X 系列
- Sx500系列
- Sx550X 系列

## 软件版本

- 1.4.7.05 Sx300、Sx500
- 2.2.8.04 Sx350、SG350X、Sx550X

## 在交换机上配置SNMP组

步骤1.访问交换机的CLI。

| தூ COM1 - PuTTY   | _ • • |
|-------------------|-------|
|                   | ^     |
| User Name:cisco   |       |
| Password:******** |       |
|                   |       |
|                   |       |
|                   |       |
|                   |       |
|                   |       |
|                   |       |
|                   |       |
|                   |       |
|                   |       |
|                   |       |
|                   |       |
|                   |       |
|                   |       |
|                   |       |
|                   |       |
|                   | ~     |

**注意:**在本例中,PuTTY是用于访问交换机CLI的应用。默认用户名和密码为cisco/cisco。如果已自 定义凭据,请使用用户名和密码。 步骤2.输入以下命令切换到全局配置模式:

SG350X#configureterminal

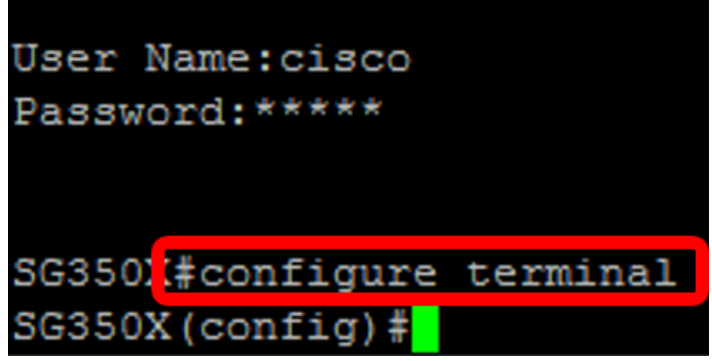

步骤3.使用以下语法之一定义SNTP身份验证密钥:

SG350X(config)#sntp authentication-key [key-number] md5 [key-value]

SG350X(config)#encrypted sntp authentication-key [key-number] md5 [encrypted key-value] 其中:

- key-number 指定密钥的编号。可以是1到4294967295。
- key-value 指定密钥的值。长度可以是1到8个字符。
- Encrypted-key-value 以加密格式指定密钥值。

SG350X(config)#sntp authentication-key 121110 md5 cisco SG350X#configure terminal SG350X(config #sntp authentication-key 121110 md5 cisco

注意:在本示例中,输入sntp authentication-key 121110 md5 cisco。

步骤4.输入以下命令切换到全局配置模式:

SG350X(config)#exit SG350X(config)#sntp authentication-key 121110 md5 cisco SG350X(config #exit

步骤5.(可选)在特权EXEC模式下输入以下命令以保存配置。

SG350X#copy running-config startup-config Source IPv6 interface: SG3502#copy running-config startup-config Overwrite file [startup-config].... (Y/N)[N] ?Y

步骤6.(可选)按Y以保存交换机启动配置中的设置,否则,按N继续,而不将配置保存到交换机的 启动配置中。

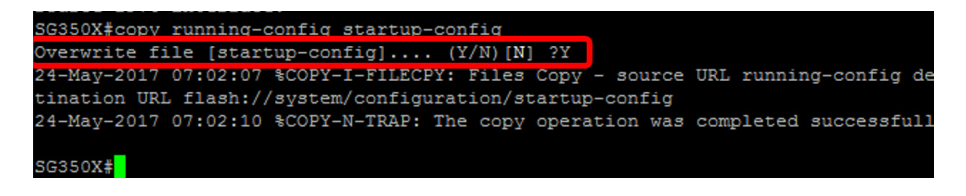

**注意:**在本例中,按Y。

步骤7.使用以下命令验证sntp身份验证密钥:

```
SG350X#show sntp configuration
```

```
SG350X(config) #exit
SG350X#show sntp configuration
SNTP destination port : 123 .
Polling interval: 1024 seconds.
MD5 authentication keys.(Encrypted)
121110
          AR0EvVLMGAD24At8AbZCRXJgLKYwPRAx3qYDTZqk8Go=
Authentication is not required for synchronization.
No trusted keys.
Unicast Clients: Enabled
Unicast Clients Polling: Enabled
Server
                  : time-a.timefreq.bldrdoc.gov
  Polling
                 : Enabled
  Encryption Key : Disabled
Server
                 : time-b.timefreq.bldrdoc.gov
                 : Enabled
  Polling
  Encryption Key : Disabled
Server
                  : time-c.timefreq.bldrdoc.gov
 Polling
                 : Enabled
 Encryption Key : Disabled
Broadcast Clients: disabled
Anycast Clients: disabled
No Broadcast Interfaces.
Source IPv4 interface:
Source IPv6 interface:
```

**注意:**在本示例中,MD5身份验证密钥是121110 AR0EvVLMGAD24At8AbZCRXJgLKYwPRAx3qYDTZqk8Go=

您现在应该已通过交换机的CLI配置SNTP身份验证设置。

© 2018思科系统公司。版权所有。